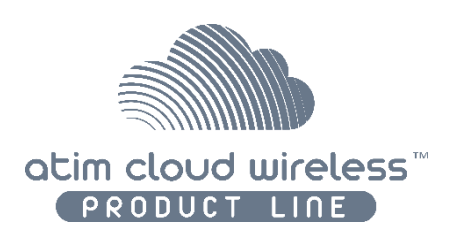

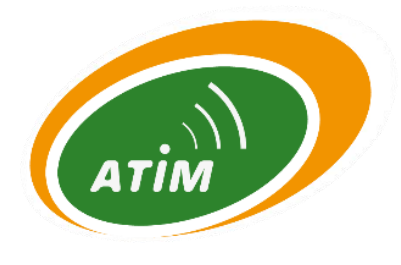

# ATIM Cloud Wireless Sigfox Tester TST Quick Installation Guide

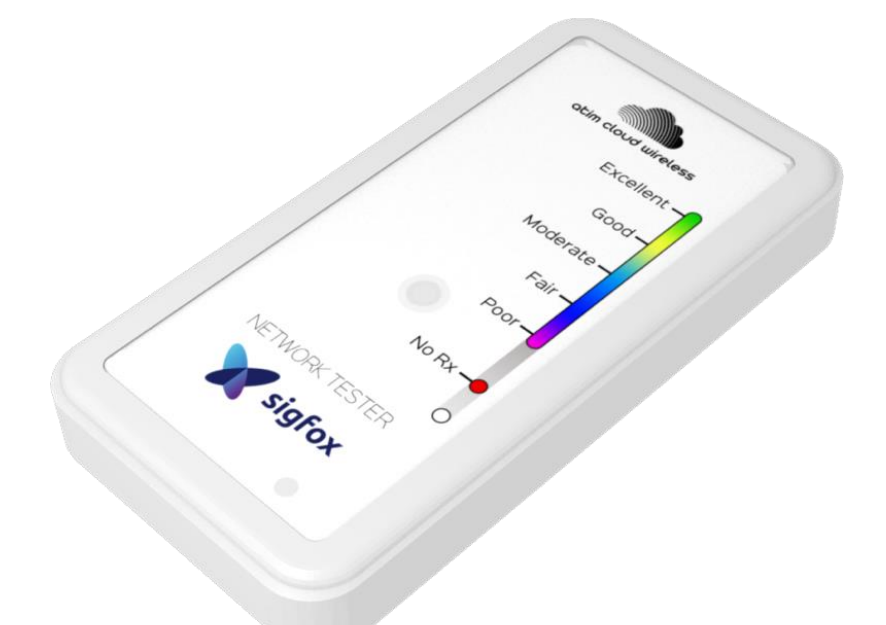

Concerned model: ACW/SF8-TST

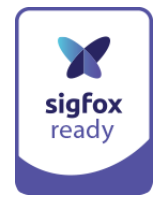

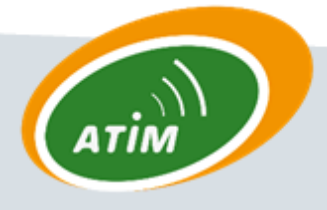

ATIM Radiocommunications

Chemin des Guillets

38250 Villard de Lans

www.atim.com

info@atim.com

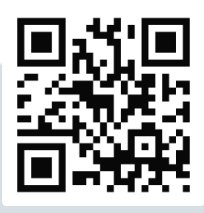

## **Table of Contents**

\_

| Techni         | cal specifications                                           | 3      |  |
|----------------|--------------------------------------------------------------|--------|--|
| Operating mode |                                                              |        |  |
| a.             | Prior registration                                           | 3      |  |
| b.             | Join process                                                 | 3      |  |
| C              | Recharge                                                     | 3      |  |
| d.             |                                                              | Э<br>л |  |
| u.             |                                                              | 4      |  |
| e.             | How to get precise data on the ATIM Cloud Wireless Platform? | 5      |  |

## Technical specifications

| Dimensions       | 90 x 45 x 15 mm                   |
|------------------|-----------------------------------|
| Radio frequency  | 868 MHz                           |
| RF Power         | 25 mW ≡ 14 dBm                    |
| Easy to use      | 1 key button + 1 multi-colour LED |
| Internal Voltage | 3,6Vcc (LiPo battery 325mAh)      |
| Battery charger  | Via micro-USB cable               |
| Weight           | 30g                               |
| Consumption      | Sigfox                            |
| Mode Tx          | 50 mA <sub>max</sub> during 6s    |
| Sleep            | 2 µA <sub>typ</sub>               |

### Operating mode

#### a. Prior registration

The tester must be commissioned beforehand on the Sigfox backend (subscription in addition to the ACW/SF8-TST) thanks to the IDs shared at shipment with the device.

Sigfox's subscription must have downlinks option included.

#### b. Join process

To realize the "Join" between the tester and the Sigfox backend, the below steps must be followed:

- 1. Plug the USB cable on the tester to a power supply.
- 2. Unplug the USB cable on the tester.
- 3. Step #2 forces the reinitialization of the tester and sends a Join frame.

#### c. Recharge

The ACW/SF8-TST is recharged by USB cable. When the battery product is charging, a red LED is on. This LED leds off when the charge is complete.

#### d. Coverage test

To realize a network coverage test, the below steps should be followed:

- 1. The tester must be held vertically **and** from the bottom part (refer to the adjacent picture).
- 2. Press the pushbutton.
- 3. Wait 40 seconds (Downlink maximum response time from the Sigfox network) until the response of the Sigfox station.
- 4. LED blinks and shows the reception quality of the Sigfox signal in function of the displayed colour (refer to the below scheme)

#### Note

In case of "static" applications (devices' locations are fixed), it is important to test the exact location where the sensor will be installed.

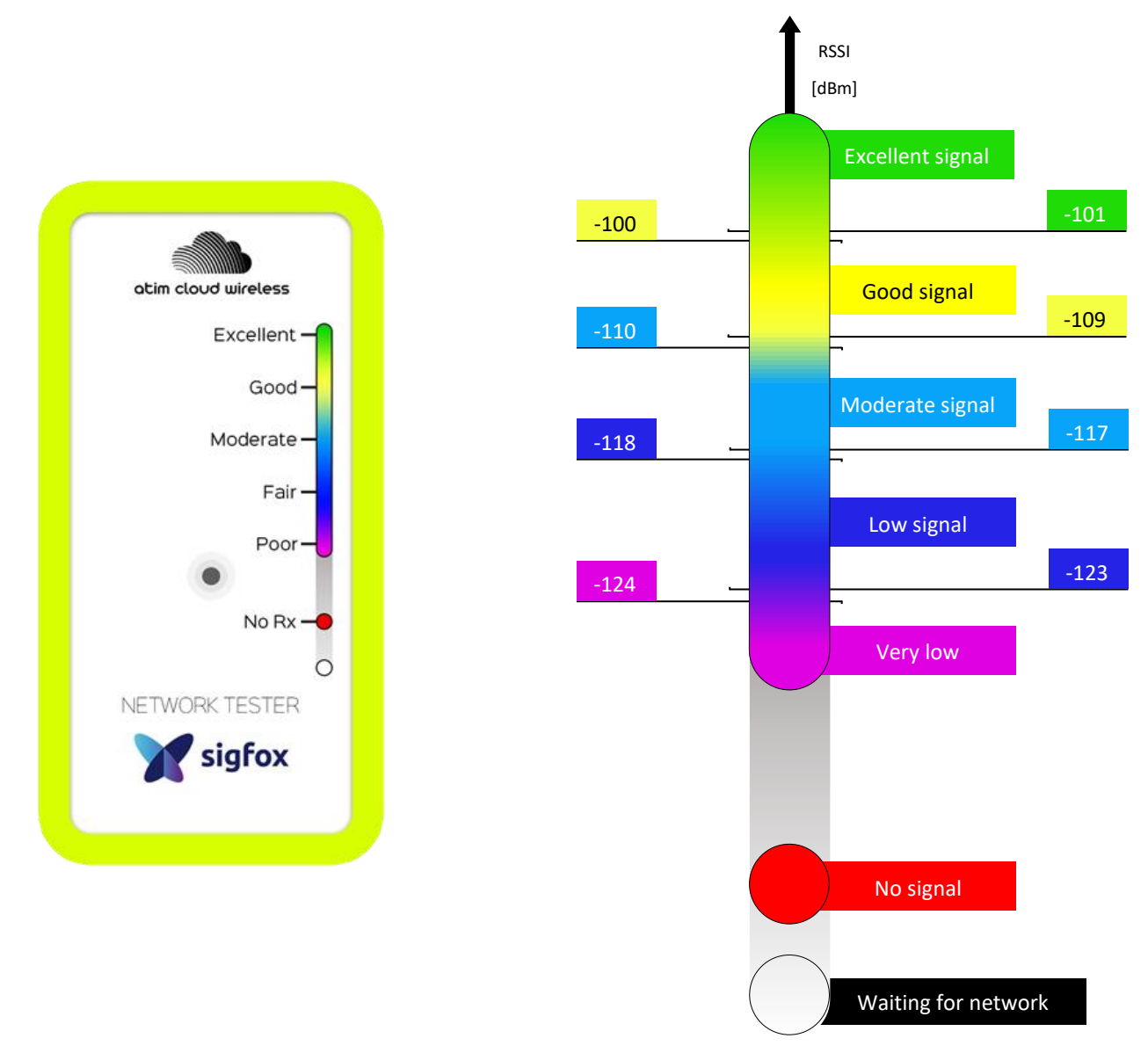

Scheme 1: Interpretation of the network reception quality

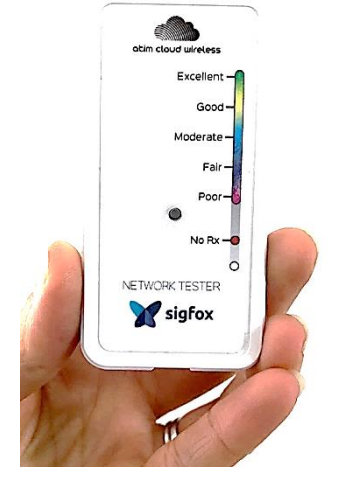

#### e. How to get precise data on the ATIM Cloud Wireless Platform?

A subscription to the Atim IoT platform allows to visualize the precise quality of radio levels, provided by the network:

- RSSI (signal level of reception)
- SNR (ratio signal/noise)

The platform is compatible with all Sigfox devices.

See below an example of visualization with an ACW/SF8-TST on the ATIM IoT platform:

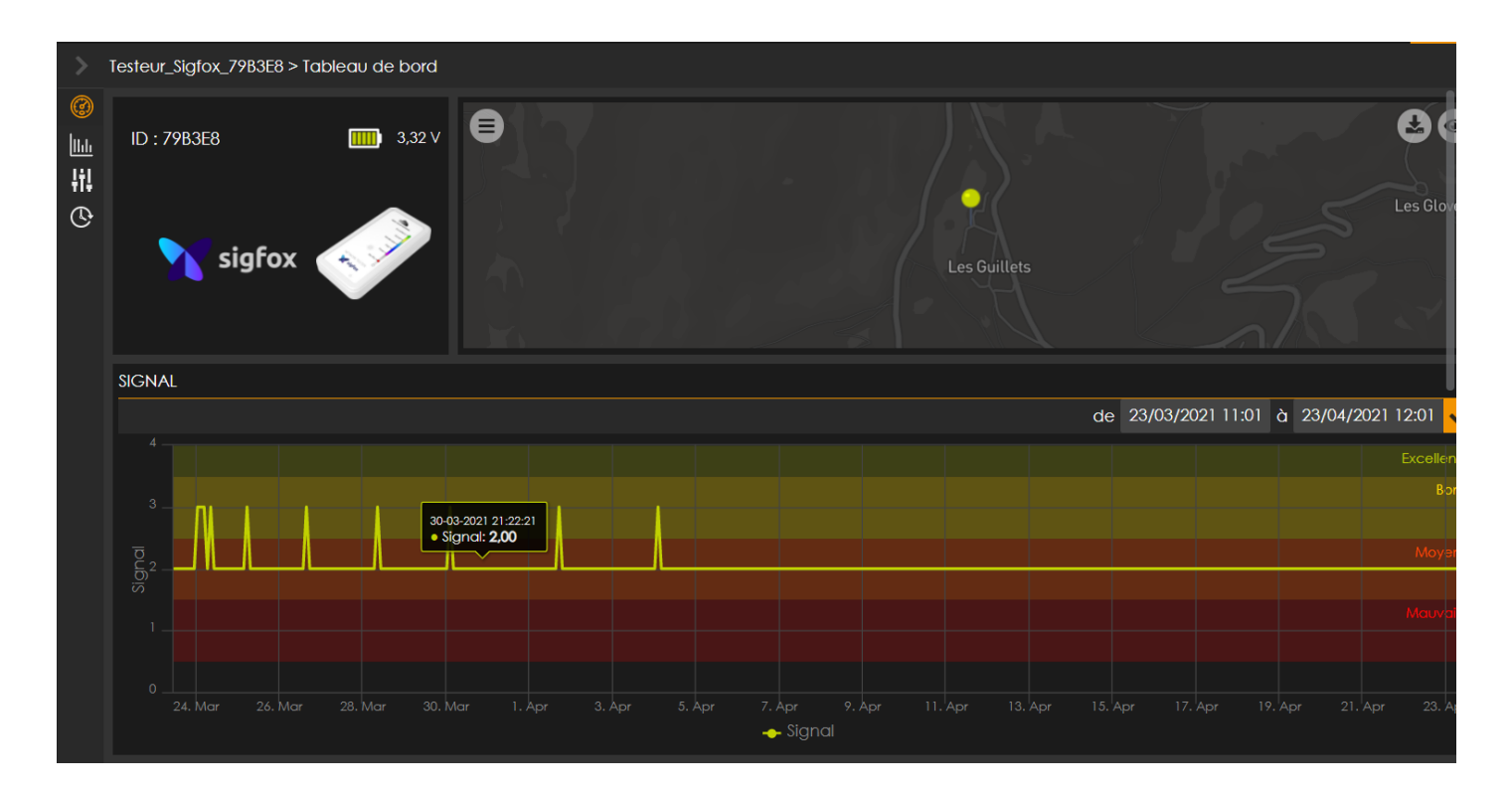